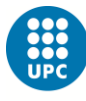

# Guidelines In order to SUBMIT ONLINE your documents For your renewal of the student's permit for Spain (TIE card renewal, NIE renewal)

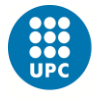

## First requirements

In order to access the electronic site you will need two things:

- a) A digital certificate by means of which you can enter the online tool. You will find the information about how to obtain this digital certificate in the following link: <a href="https://www.upc.edu/sri/en/students/students-mobility-office/incomings/legal-issues/during-your-stay/tie-renewal/1-electronic-certificate/1-optional-get-your-electronic-certificate">https://www.upc.edu/sri/en/students/students-mobility-office/incomings/legal-issues/during-your-stay/tie-renewal/1-electronic-certificate/1-optional-get-your-electronic-certificate</a> When you have it, you will have to install it in your computer or laptop (or mobile device in general), in your Internet browser (in the one that you want to use to submit online to the Spanish authorities the documents for your NIE renewal).
- b) Install the online tool "**Autofirma"** in the above-mentioned computer or laptop. You will find information about how to do it in the following link:

https://firmaelectronica.gob.es/Home/Descargas.html

With this tool, you can sign at the end of your submission of documents, after having uploaded your documents for your NIE renewal.

| Desde aquí puedes descargarte aq | uellas aplicaciones que necesites par                                                                      | a firmar electrónicamente y otras utilidades                                                             | o documentos.                    |
|----------------------------------|----------------------------------------------------------------------------------------------------|----------------------------------------------------------------------------------------------------|----------------------------------|
| AutoFirma                        |                                                                                                    |                                                                                                    |                                  |
| autofirm                         | Aplicación de firma electrónica des                                                                        | arrollada por el Ministerio de Hacienda y Adr                                                            | ninistraciones                   |
| aoronnie                         | Electrónica cuando se requiere la f                                                                        | irma en un procedimiento administrativo                                                                  | as de Administración             |
|                                  | > AutoFirma para Windows 32 bits                                                                           |                                                                                                    |                                  |
|                                  | » AutoFirma para Windows 64 bits                                                                           |                                                                                                    |                                  |
|                                  | › AutoFirma para Linux                                                                                     |                                                                                                    |                                  |
|                                  | › AutoFirma para Mac                                                                                       |                                                                                                    |                                  |
|                                  |                                                                                                    |                                                                                                    |                                  |
| Cliente @Firma (obs              | oleto) - Se recomienda                                                                                     | usar Autofirma                                                                                           |                                  |
| Client 😑                         | Cliente @Firma es una aplicación<br>Administraciones Públicas Al trata                                     | de firma desarrollada por el Ministerio de Hao<br>rse de una versión obsoleta se recomienda e            | sienda y<br>I uso de Autofirma   |
|                                  |                                                                                                    |                                                                                                    |                                  |
|                                  | > Cliente @Firma                                                                                           |                                                                                                    |                                  |
|                                  |                                                                                                    |                                                                                                    |                                  |
| Delítica de Cirres de            | ACE                                                                                                    |                                                                                                    |                                  |
| Política de Firma de             | a AGE                                                                                                    |                                                                                                    |                                  |
| Política de Firma de             | Define un modelo de esquema de                                                                             | referencia para la identificación y autenticació                                                         | ón electrónica,                  |
| Política de Firma de             | Define un modelo de esquema de<br>recogidos en la Ley 11/2007, de 22<br>Servicios Públicos en el ámbito de | referencia para la identificación y autenticaci<br>de Junio, de Acceso Electrónico de los Ciuc<br>la AGE | ón electrónica,<br>Jadanos a los |

Once you have the digital certificate installed in your Internet browser and the tool "Autofirma" in your computer or laptop, you can start the submission of documents for your NIE renewal.

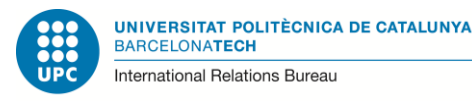

## How to submit the documents of your application for the TIE renewal

Please enter in the following link:

https://sede.administracionespublicas.gob.es/procedimientos/index/categoria/34

and there click in the part entitled:

"MERCURIO – Renovación de Autorizaciones de Extranjería – Presentación Telemática".

| Extranjería                                                                                    | Utilidades                                        |
|------------------------------------------------------------------------------------------------|---------------------------------------------------|
|                                                                                                | Calendario de días inhábiles                      |
| Procedimientos de la categoría Extranjería<br>7 procedimientos                                 | Información y verificación de los<br>certificados |
|                                                                                                | Requisitos técnicos                               |
| Cita Previa de Extranjeria +                                                                   | Notificaciones electrónicas                       |
|                                                                                                | Otras Sedes y Subsedes                            |
| Renovaciones de Autorizaciones de Extranjería - Presentación Ordinaria: Descarga del Impreso + | Validación de documentos electrónicos<br>(CVE)    |
| Información sobre al actado da tramitación da los expedientes de extraniaría                   | Oficinas de registro - Cl@ve                      |
|                                                                                                | Consulta de unidades y oficinas en DIR3           |
|                                                                                                | Oficinas de registro                              |
| MERCURIO - Renovaciones de Autorizaciones de Extranjeria - Presentacion Telematica +           | Registro Electrónico General de la AGE            |
| Pago de tasas de Extranjería 🔸                                                                 | 2                                                 |
| Aportación talemática de documentación a procedimientos de extraniaria                         | : Necesitas avuda?                                |

The next screen contains information about the procedure. Please go to the bottom of this screen and click in the red button that indicates: **"Acceder al Procedimiento" (Access the procedure)** 

|   | <ul> <li>JRE: JRE 6 update 17 y superiores ó JRE 7 instalado en el</li> <li>Certificado digital de usuario instalado en el navegador / sis<br/>instalado en el navegador (caso del DNI-e).</li> </ul>                                                                        | navegador (1.6 update 25 recomendada)<br>tema operativo o disponible a través de un módulo PKCS#11 o CSF                                                                                                    | 5                                                                                                    |
|---|----------------------------------------------------------------------------------------------------|----------------------------------------------------------------------------------------------------|----------------------------------------------------------------------------------------------------|
|   | <ul> <li>http://administracionelectronica.gob.es/pae_Home/pae_Actu<br/>Java.html#.VTZqclLNvct</li> </ul>                                                                                                    | ualidad/pae_Noticias/Anio2015/Abril/Noticia-2015-04-16-Chrome-de                                                                                                    | sactiva-                                                                                                    |
| : | <ul> <li>Resolución de problemas con el navegador</li> <li>Resolución de problemas con Java</li> </ul>                                                                                                    |                                                                                                    |                                                                                                    |
|   |                                                                                                    |                                                                                                    |                                                                                                    |
| 8 | En cumplimiento del artículo 13 del Reglamento (UE) 2016<br>informa de que los datos personales facilitados correspo                                                                                                    | 6/679 general de protección de datos, de 27 de abril de 2016 (RC<br>nden al tratamiento de datos de la Actividad Extranjería, incluid                                                                                                    | GPD) se la en el                                                                                                    |
| 1 | Registro público de Actividades de Tratamiento (RAT) pur                                                                                                    | esto a disposición a través de la web del Ministerio de la Presid                                                                                                    | lencia y                                                                                                    |
|   | ejercicio de potestades públicas. Puede ejercitar sus dere                                                                                                    | echos de acceso, rectificación, supresión y portabilidad de sus                                                                                                    | datos, de                                                                                                    |
| P | limitación y oposición a su tratamiento, así como a no sei                                                                                                    | r objeto de decisiones basadas unicamente en el tratamiento                                                                                                    |                                                                                                    |
|   | automatizado de sus datos, cuando procedan, a través de                                                                                                    | e https://sedempr.gob.es/es/proteccion_de_datos o en la direcc                                                                                                    | ión de                                                                                                    |
|   | automatizado de sus datos, cuando procedan, a través de<br>correo electrónico dpd@mpr.es. El derecho a presentar u<br>de Datos                                                                                                    | e https://sedempr.gob.es/es/proteccion_de_datos o en la direcc<br>ina reclamación podrá ejercerlo ante la Agencia Española de Pr                                                                                                    | lón de<br>otección                                                                                                    |
| 1 | automatizado de sus datos, cuando procedan, a través de<br>correo electrónico dpd@mpr.es. El derecho a presentar u<br>de Datos                                                                                                    | e https://sedempr.gob.es/es/proteccion_de_datos o en la direcc<br>ina reclamación podrá ejercerio ante la Agencia Española de Pr                                                                                                    | ión de<br>otección                                                                                                    |
|   | automatizado de sus datos, cuando procedan, a través de<br>correo electrónico dpd@mpr.es. El derecho a presentar u<br>de Datos<br>Acceder al Procedimiento                                                                                                    | e https://sedempr.gob.es/es/proteccion_de_datos o en la direcc<br>ina reclamación podră ejercerio ante la Agencia Española de Pr                                                                                                    | ión de<br>otección                                                                                                    |
|   | automatizado de sus datos, cuando procedan, a través de<br>correo electrónico dpd@mpr.es. El derecho a presentar u<br>de Datos<br>Acceder al Procedimiento                                                                                                    | e https://sedempr.gob.es/es/proteccion_de_datos o en la direcc<br>una reclamación podrá ejercerlo ante la Agencia Española de Pr                                                                                                    | ión de<br>otección                                                                                                    |
|   | automatizado de sus datos, cuando procedan, a través de<br>correo electrónico dpd@mpr.es. El derecho a presentar u<br>de Datos<br>Acceder al Procedimiento                                                                                                    | e https://sedempr.gob.es/es/proteccion_de_datos o en la direcc<br>ina reclamación podrá ejercerlo ante la Agencia Española de Pr                                                                                                    | lón de<br>otección                                                                                                    |
|   | automatizado de sus datos, cuando procedan, a través de<br>correo electrónico dpd@mpr.es. El derecho a presentar u<br>de Datos<br>Acceder al Procedimiento                                                                                                    | e https://sedempr.gob.es/es/proteccion_de_datos o en la direcc<br>ina reclamación podrá ejercerlo ante la Agencia Española de Pr<br>PAE<br>Canal de difusión de la Administración Pública que                                            | Ión de<br>otección<br>AEPD<br>weiste Agencia Española de protección de datos                                                                            |
|   | automatizado de sus datos, cuando procedan, a través de<br>correo electrónico dpd@mpr.es. El derecho a presentar u<br>de Datos<br>Acceder al Procedimiento                                                                                                    | e https://sedempr.gob.es/es/proteccion_de_datos o en la direcc<br>ina reclamación podrá ejercerlo ante la Agencia Española de Pr<br>PAE<br>Canal de difusión de la Administración Pública que<br>centraliza información sobre administra | AEPD<br>Agencia Agencia Española de protección de datos                                                                                                 |
|   | automatizado de sus datos, cuando procedan, a través de correo electrónico dpd@mpr.es. El derecho a presentar u de Datos  Acceder al Procedimiento  administracion gob es Oficinas de atención al ciudadano  BOE BOE Acceso al Boletín Oficial del Estado (BOE) y al Boletín | PAE<br>Canal de difusión de la Administración Pública que<br>centraliza información sobre administra<br>Información sobre administra                                                                                                    | AEPD<br>Agencia Española de protección de datos<br>Mº Política Territorial y Función Pública<br>Parina oficial del Ministerio de Política Territorial y |

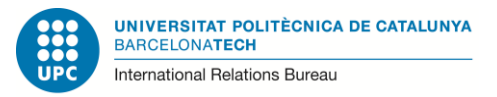

In this screen that is entitled: "Renovación de Autorizaciones de Extranjería" (Renewals of Immigration Authorisations), just go down through it and select: "CONTINUA".

| * <b>*</b> | COMENNO<br>MINISTERIO<br>MINISTERI |
|------------|----------------------------------------------------------------------------------------------------|
| INICIO     | PROCEDIMIENTOS MIS EXPEDIENTES AYUDA                                                                                                    |
| V 2.16.3   | newals of Immigration Authorisations                                                                                                    |
|            | thewais of initingration Authonisations                                                                                                    |
|            | Podrán acceder al sistema, los ciudadanos extranjeros cuya autorización actual esté a menos de 60 días de la fecha de finalización de vigencia y hasta un máximo de 90 días naturales posteriores a dicha fecha.                                                                                                    |
|            | Consulte la información sobre 🗗 presentación de solicitudes de renovaciones de autorizaciones de extranjería.                                                                                                    |
|            | No olvide consultar la información adicional que contienen los modelos oficiales de solicitud de los trámites a presentar.<br>Puede descargarse los Modelos Oficiales accediendo a: rd Modelos Oficiales de Solicitudes de Extranjería                                                                                                    |
|            | Si desea más información sobre de las Oficinas de Extranjería, acceda a este enlace: 🗳 Información Oficinas                                                                                                    |
|            | CONSULTAS Y SUGERENCIAS                                                                                                    |
|            | ► CONTINUE                                                                                                    |
|            |                                                                                                    |

In the next screen, the digital certificate has to be validated. Among the different options, please select the one that states "ACCESO INDIVIDUAL", and click in "CONTINUAR".

| INICIO PROCEDIN | IIENTOS MIS EXPEDIENTES AYUDA                                                          |                                                                                            |
|-----------------|----------------------------------------------------------------------------------------|--------------------------------------------------------------------------------------------|
| / 2.16.3        |                                                                                        |                                                                                            |
| Renova          | ciones de Autorizació                                                                  | ones de Extranjería                                                                        |
|                 |                                                                                        | < VOLVER                                                                                   |
|                 | PRESENTACIÓN C                                                                         | ON CERTIFICADO DIGITAL                                                                     |
|                 | A continuación puede acceder a la cumplimentación<br>si posee certificado electrónico. | de su solicitud de Autorización de Extranjería y presentaria de forma electrónica          |
|                 | Por favor, asegúrese de que tiene correctamente ins                                    | italado y funcionando el Certificado Digital.                                              |
|                 | Información sobre certificados electrón                                                | licos.                                                                                     |
|                 | Requisitos Técnicos                                                                    |                                                                                            |
|                 | ACCES                                                                                  | SO INDIVIDUAL                                                                              |
|                 | Acceso ciudadano en virtud de la                                                       | aplicación de la ley 11/2007 de acceso                                                     |
|                 | electronico de los cludadanos a lo                                                     | as servicios Publicos.                                                                     |
|                 |                                                                                        | CONTINUAR                                                                                  |
|                 |                                                                                        |                                                                                            |
|                 |                                                                                        |                                                                                            |
|                 | ACCESO GESTORÍA                                                                        | ACCESO GRADUADO SOCIAL                                                                     |
| Acceso para G   | ACCESO GESTORÍA<br>estores Administrativos según convenio de colaboración              | ACCESO GRADUADO SOCIAL Acceso para Graduados Sociales según convenio de colaboración del 7 |

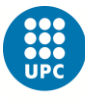

After that, the system will request that you validate your digital certificate by clicking on "ACEPTAR" when the data of your electronic certificate will appear in the screen.

In the next screen (see image below), you must fill in the following data:

- NIE number
- Nationality country
- Date of expiry of your card or permit
- Birth year.

It is not necessary that you fill in the field "File No."

Then please fill in the field RECAPTCHA.

And finally click on "ACEPTAR" to go to the next screen.

| constitue-            | n                                                          |                                 |               |
|-----------------------|------------------------------------------------------------|---------------------------------|---------------|
| INICIO PROCEDIMIENTOS | MIS EXPEDIENTES AYUDA                                      |                                 |               |
| V 2.16.3              |                                                            | <b>a</b>                        | Salir         |
| Renewals o            | f Immigration Authoris                                     | ations                          |               |
| Enter the             | MANDATORY data and at least one of the NON-MANDATORY data  | ta fields and click on 'Accent' | <b>«</b> BACK |
| You mus               | t validate your identity to access the renewals system.    | a node and energy recept.       |               |
|                       | DATOS DE ENTRADA                                           |                                 |               |
|                       | N.I.E. (Foreigner's ID No.):                               |                                 |               |
|                       | Country of nationality: seleccione un país                 | <b>*</b>                        |               |
|                       | Expiry date:<br>of the Authorisation to renew (dd/mm/yyyy) |                                 |               |
|                       | Year of birth:                                             |                                 |               |
|                       | File No.:                                                  |                                 |               |
|                       | No. or the Authonisation to be renewed (file that exp      | pires)                          |               |
|                       | I'm not a robot                                            | CONTCHA                         |               |
|                       |                                                            | Privacy - Terms                 |               |
|                       | ACCEPT                                                     |                                 |               |
|                       | " All data contained in a yellow box is mandatory"         |                                 |               |

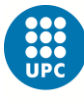

In this screen, the tool will detect your data and, if they are correct, the situation "Estancia por estudios..." (Stay as a student....) will appear. The system will also assign you a "N° de expediente" (reference number of your procedure).

Note: If in this screen appeared a different situation for you (any that is different from the "Stay as a student", it is, "Estancia por estudios"), please do not continue and <u>ask OMI office</u> about what you should do now.

If in this screen appears the right one ("Estancia por estudios..."), please select "CONFORME" (it is, "I agree to go on" and you will move to the next screen).

|           | Image: Stancia por estudios, in alumnos, prácticas ne prorrogada TITULAR de estudios, in alumnos, prácticas ne prorrogada TITULAR de estudios, in alumnos, prácticas ne provincia de presidente por instance estudios, in alumnos, prácticas ne provincia de presidente por instance estudios, in alumnos, prácticas ne provincia de presidente por instance estudios, in alumnos, prácticas ne provincia de presidente por instance estudios, in alumnos, prácticas ne provincia de presidente por instance estudios, in alumnos, prácticas ne provincia de presidente por instance estudios, in alumnos, prácticas ne provincia de presidente por instance estudios, in alumnos, prácticas ne provincia de presidente por instance estudios, in alumnos, prácticas ne provincia de presidente por instance estudios, in alumnos, prácticas ne por instance estudios, in alumnos, prácticas ne provincia de presidente por instance estudios, in alumnos, prácticas ne por instance estudios, in alumnos, prácticas ne por instance estudios, in alumnos, in alumnos, in alumnos, in alumnos, | nvestigación, formación, intercambio de<br>o laborales o servicios de voluntariado<br>stancia por ESTUDIOS (art. 40) Estudios no<br><u>superiores</u><br>ovisional asignado es:<br>sentación: BARCELONA •<br>entación debe coincidir con la provincia de residencia del extranjero) |  |
|-----------|----------------------------------------------------------------------------------------------------|----------------------------------------------------------------------------------------------------|--|
|           | NO CONFORME     En caso de no estar conforme con el expediente de renovación preparado indique el motivo:     No está de acuerdo con la autorización                                                                                                    | CONFORME<br>En caso de estar conforme con la autorización propuesta, continúe con la<br>presentación telemática.                                                                                                    |  |
|           |                                                                                                    |                                                                                                    |  |
| © Ministe | rio de Hacienda y Administraciones Públicas                                                                                                    | Aviso legal Contacto                                                                                                    |  |

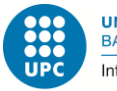

In this screen, in the part of "Datos personales" (Personal data), some of your personal data will be displayed (as they are already saved in the system). However it is very liable that some of them are lacking. **Please fill in the fields that are empty.** 

| \v<br>= | / 2.16.3             |                               | Ð                                            | Go out     |  |
|---------|----------------------|-------------------------------|----------------------------------------------|------------|--|
|         | Renewa               | l of Alien Regi               | stration Authorizations                      |            |  |
|         |                      |                               |                                              | CANCEL     |  |
|         |                      | Model EX-00                   | - EXTENSION OF STAY FOR RESEARCH AND STUDIES |            |  |
|         | Personal information | Data presenter of the request | Notification address                         |            |  |
|         | PERSONAL DA          | TA FROM ABROAD                |                                              |            |  |
|         | NIE:                 |                               | Birthdate:                                   | (dd / mm / |  |
|         | Passport:            |                               |                                              |            |  |
|         | 1st Surna            | me:                           | Place of birth:                              |            |  |
|         | 2nd Surna            | ime:                          | Country of birth:                            |            |  |
|         | First name           |                               | Country of nationality:                      | •          |  |
|         | Father's n           | ame:                          | Sex:                                         | •          |  |
|         | Mother's r           | ame:                          | Civil status:                                |            |  |
|         |                      |                               |                                              |            |  |
|         |                      |                               |                                              |            |  |
|         | ADDRESS IN S         | PAIN:                         |                                              |            |  |
|         |                      | •                             |                                              |            |  |

In the lower part of the same screen, you must fill in (or just update, in case there were previous data of yours) your address in Spain. It is also advisable that you include there your telephone number and your electronic address (at least, one of them).

| DOMICILIO EN ESPAÑA:             |                      |
|----------------------------------|----------------------|
| Numero:                          | Provincia: 🕕         |
| Piso:                            | Municipio:           |
| Letra:<br>escalera: seleccione * | Código Postal:       |
| bloque:                          | Teléfono:<br>E-mail: |
| km: .                            |                      |
|                                  |                      |

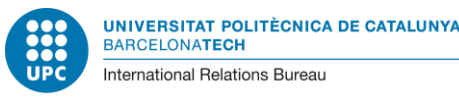

At the bottom of this screen, you only have to tick the final spot, in which you authorize that your identity and address data ("empadronamiento") are checked (if needed).

**Note: You do not have to fill in the part of the legal representative**, as **you** are sending your own documents (not a lawyer or others). There is also no need to indicate the reasons and period of the extension requested, as this information is included in the documents that you are sending.

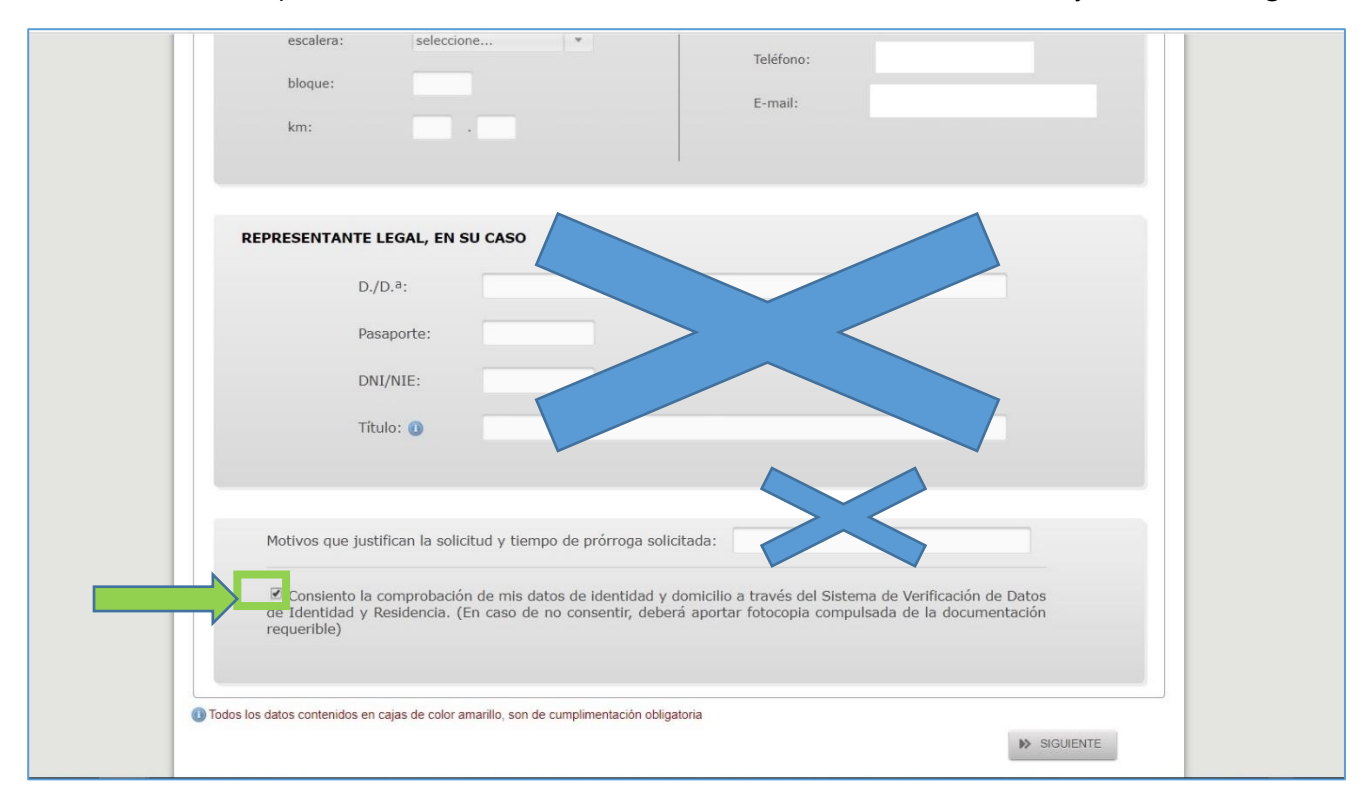

The second tab of this screen indicates: "Datos del presentador de la solicitud" (Data of the person that submits the documents).

A screen will appear indicating something like:

"El presentador de la solicitud es el mismo interesado" (The person that submits the documents is the applicant himself/herself)

As it is so, you only have to go on to the next screen.

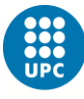

Then you will arrive to a web page in which you should indicate your: "Domicilio a efectos de notificaciones" (Address where to be notified).

First, please state your complete name, passport number and NIE number.

Then please indicate the address in which it is sure that you will receive the notification. If the address is the same indicated in the previous screen, please write it again. In case you are about to change your address, please indicate the new one or, if you prefer, the address of a relative or friend, where you are sure that you can receive your correspondence (but please take into account that, as you are submitting your documents electronically –online-, you are not supposed to receive any document by post).

|                                    |                       | _  |
|------------------------------------|-----------------------|----|
| Nombre/Kazon Social:<br>Pasaporte: | NIF/NIE:              |    |
| OMICILIO EN ESPAÑA:                |                       |    |
|                                    | Provincia:            | w. |
| Numero:                            | Municipio: seleccione | •  |
| Piso:                              | Localidad:            |    |
| Letra:                             | Localded.             |    |
| escalera: seleccione               | Código Postal:        |    |
| bloque:                            | Teléfono móvil:       | 0  |
| bioque.                            | E-mail:               |    |
| km: .                              |                       |    |

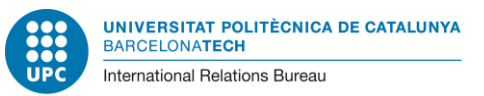

In this screen, just click in "Presentación de la solicitud de forma electrónica": "PRESENTACIÓN ELECTRÓNICA", (on-line submission of documents).

| Por favor, siga las instrucciones para proceder a la presentación de la Solicitud.                                                                                                    | M CANCELAR                                                                                                    |  |
|----------------------------------------------------------------------------------------------------|----------------------------------------------------------------------------------------------------|--|
| PRESENTACIÓN DE LA SOLICITUD DE FORMA<br>PRESENCIAL                                                                                                    | PRESENTACIÓN DE LA SOLICITUD DE FORMA<br>ELECTRÓNICA                                                                                                    |  |
| Seleccione esta opción si desea presentar su solicitud de forma presencial.<br>Puíse sobre el botón 'DESCARGAR SOLICITUD' para obtener el impreso de la<br>solicitud debidamente conformado según los datos aportados, y poder<br>entregarlo en su oficina.<br>Una vez impreso el documento de solicitud, deberá entregarlo en:<br>- Registros de cualquier órgano administrativo de las Administración<br>General del Estado, de cualquier Administración de las comunidades<br>autónomas.<br>- En las oficinas de Correos, en sobre abierto y por correo certificado,<br>indicando la dirección Postal de la<br>Oficina de Extranjería correspondiente a la tramitación de su expediente. | Seleccione esta opción si desea realizar la presentación de su solicitud de<br>forma automática a través de esta página web.<br>Pulse sobre el bolón "PRESENTACIÓN ELECTRÓNICA" para continuar con la<br>presentación de su solicitud. |  |
| C DESCARGAR SOLICITUD                                                                                                    | → PRESENTACIÓN ELECTRÓNICA                                                                                                    |  |

Now you are in the screen where you should upload your documents. (See image in the next page.)

You will find in the same page the technical requirements for the documents (kind, size, etc.) in order they can be accepted by the system.

We recommend you to put all documents together in one file PDF, to submit them. As you will see when you use the tool, sometimes it gets blocked and you have to start everything again. For this reason, it is less probable that it is interrupted or gets blocked, if you send all documents in only one file than if you submit your documents in different (many) files.

If the file containing all your documents was too big to be uploaded in the system, please submit your documents in two or more files.

| . 16.3                                                                                                    |                                                                                                    | Sali     |
|----------------------------------------------------------------------------------------------------|----------------------------------------------------------------------------------------------------|----------|
| Renovaciones de Au                                                                                                    | itorizaciones de Extranjería                                                                                                    |          |
| DOCUMENTACIÓN REQUE                                                                                                    | ERIDA:                                                                                                    | CANCELAR |
| <ul> <li>Copia completa del pasaport</li> <li>Copia resguardo abono de ta</li> <li>Acreditación de haber super</li> </ul> | te o título de viaje en vigor.<br>asa.<br>rado los estudios                                                                                                    |          |
| <i>î</i> Para la presentación telemática<br>de no ser aportada en este mo                                                 | a no es obligatorio adjuntar loda la documentación requerida, si bien es muy recomendable dado qu<br>mento le será requerida con posterioridad y suponer una demora en la resolución. | e        |
| Seleccione el fichero y añada en solicitado.                                                                              | n el campo indicado una breve descripción preferentemente relativa al requisito o documento                                                                                           |          |
| Los tipos de fichero permitidos s<br>El tamaño máximo por fichero es                                                      | son: pdf, doc, jpg, tif, gif<br>is de 6 Mb.                                                                                                    |          |
| Los caracteres permitidos para o<br>punto, el espacio en blanco y los                                                     | el nombre del documento adjunto son: a-z, A-Z, á-ú, Á-Ú, ñ, Ñ, 0-9, el guión bajo, el guión medio, el<br>s paréntesis                                                                 |          |
| Documento: Choose File                                                                                                    | No file chosen                                                                                                    |          |
|                                                                                                    |                                                                                                    |          |

If you send your documents all together only in one file, please choose, in the description, the option: **"Otros documentos"** (Other documents) and in the field below that will be activated when you choose this option, please indicate: **"Documentación completa" (all documents)**.

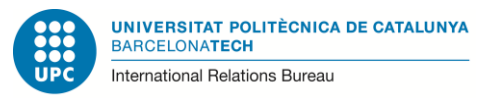

Once the documents have been properly submitted in the online tool, the following screen will appear, indicating that the document is going to be signed now:

|       | START            | PROCEDURES                   | MY RECORDS        | HELP         |               |           |   |
|-------|------------------|------------------------------|-------------------|--------------|---------------|-----------|---|
| V<br> | / 2.16.3         |                              |                   |              |               | Go out    |   |
|       | Re               | enewal of                    | Alien Re          | gistration A | uthorizations |           |   |
|       | signature        | of the documer               | at                |              |               | IN CANCEL |   |
|       | Is going to proc | ceed to the signing of the o | locument provided |              |               |           |   |
|       |                  |                              |                   |              |               |           |   |
|       | _                |                              |                   |              |               |           | _ |
| c     | Ministerio de I  | Hacienda y Administracior    | es Públicas       |              |               |           |   |

For this last signature of your application for the NIE renewal, the digital certificate is not enough: you also need to have installed in your computer/laptop the tool "AUTOFIRMA". Otherwise, you will not be able to end the on-line submission of your documents.

Please find in the following web page:

https://firmaelectronica.gob.es/Home/Descargas.html

The information about "Autofirma" and how to download and install it in your computer/laptop.

Please check that you have it installed before continuing the process. Otherwise, you will not finish the submission of your documents.

| Descargas                        |                                                                                                    |
|----------------------------------|----------------------------------------------------------------------------------------------------|
| Desde aquí puedes descargarte aq | uellas aplicaciones que necesites para firmar electrónicamente y otras utilidades o documentos.                                                                                                    |
| AutoFirma                        |                                                                                                    |
| autofirm@                        | Aplicación de firma electrónica desarrollada por el Ministerio de Hacienda y Administraciones<br>Públicas. Al poder ser ejecutada desde el navegador, permite la firma en páginas de Administración<br>Electrónica cuando se requiere la firma en un procedimiento administrativo |
|                                  | > AutoFirma para Windows 32 bits                                                                                                    |
|                                  | > AutoFirma para Windows 64 bits                                                                                                    |
|                                  | > AutoFirma para Linux                                                                                                    |
|                                  | 7 Aurol inne para mac                                                                                                    |
| Cliente @Firma (obs              | oleto) - Se recomienda usar Autofirma                                                                                                    |
| Client 😑                         | Cliente @Firma es una aplicación de firma desarrollada por el Ministerio de Hacienda y<br>Administraciones Públicas. Al tratarse de una versión obsoleta se recomienda el uso de Autofirma.                                                                                       |
|                                  | > Cliente @Firma                                                                                                    |
| Política de Firma de             | la AGE                                                                                                    |
| ETERNA                           | Define un modelo de esquema de referencia para la identificación y autenticación electrónica,<br>recogidos en la Ley 11/2007, de 22 de Junio, de Acceso Electrónico de los Ciudadanos a los<br>Servicios Públicos en el ámbito de la AGE                                          |
|                                  |                                                                                                    |

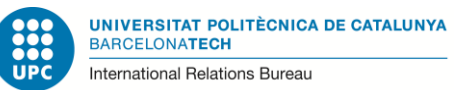

While the last signature is being done, the following screen will appear:

| Renc  | vaciones de Autorizacion                                                                                                    | es de Extraniería                                                                                                    |          |  |
|-------|----------------------------------------------------------------------------------------------------|----------------------------------------------------------------------------------------------------|----------|--|
| rtene | vaciones de Autonzacion                                                                                                    | tes de Extranjena                                                                                                    |          |  |
|       |                                                                                                    |                                                                                                    | VOLVER   |  |
| F     | Registro de entrada de la solio                                                                                                    | citud                                                                                                    |          |  |
|       | 5                                                                                                    |                                                                                                    |          |  |
| А     | continuación podrá visualizar el formulario que se ha generado                                                                                | con los datos que usted ha ido proporcionado en las panta                                                                    | illas de |  |
| na    | avegación anteriores. Por favor, reviselo para comprobar que es con<br>ue será necesario firmar el formulario electrónicamente. Es posible qu | recto. Si es así, se procederá a grabar su solicitud en Registro<br>ue le pida seleccionar su certificado digital dos veces. | para lo  |  |
| De    | ebe aceptar todos los mensajes de advertencia de ejecución e instala                                                                          | ación (Ejecutar, Acepto, Si, Ok, Aceptar, etc)                                                                               |          |  |
|       | Muestra el documento PDE con los datos :                                                                                                    | a registrar                                                                                                    |          |  |
|       | macada el documento i Di con los datos i                                                                                                    |                                                                                                    |          |  |
|       | Datos de la solicitud: PRESENTACIÓ IN EL                                                                                                    | LECTRÓ INICA: PRORROGA DE ESTANCIA                                                                                           |          |  |
|       | PARA INVESTIGACION Y ESTUDIOS                                                                                                    |                                                                                                    |          |  |
|       | Código de modelo presentado                                                                                                    | EX-00                                                                                                    |          |  |
|       | Número Expediente                                                                                                    |                                                                                                    |          |  |
|       | Código de la provincia de presentación                                                                                                    | alia (C N)                                                                                                    |          |  |
|       | Consiente la comprobación de sus datos de identidad y domic                                                                                   | Este recibo no prejuzna la admisión definitiva (                                                                             |          |  |
|       | Indicationae                                                                                                    | escrito si concurriera alguna de las causas 💌                                                                                |          |  |
|       |                                                                                                    | •                                                                                                    |          |  |
|       |                                                                                                    | NOTO AD                                                                                                    |          |  |
|       | She KLO                                                                                                    | SSTRAR.                                                                                                    |          |  |
|       |                                                                                                    |                                                                                                    |          |  |
|       |                                                                                                    |                                                                                                    |          |  |

Now please click on "REGISTRAR" (Register). From now on, the signatures will be completed by means of the electronic certificate and the tool "Autofirma".

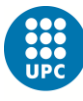

Congratulations! If you have reached this point, you have completed the submission of your documents for the TIE renewal (of your Spanish permit of stay as a student).

Please SAVE in your computer/laptop the confirmations of submission that will appear on the screen.

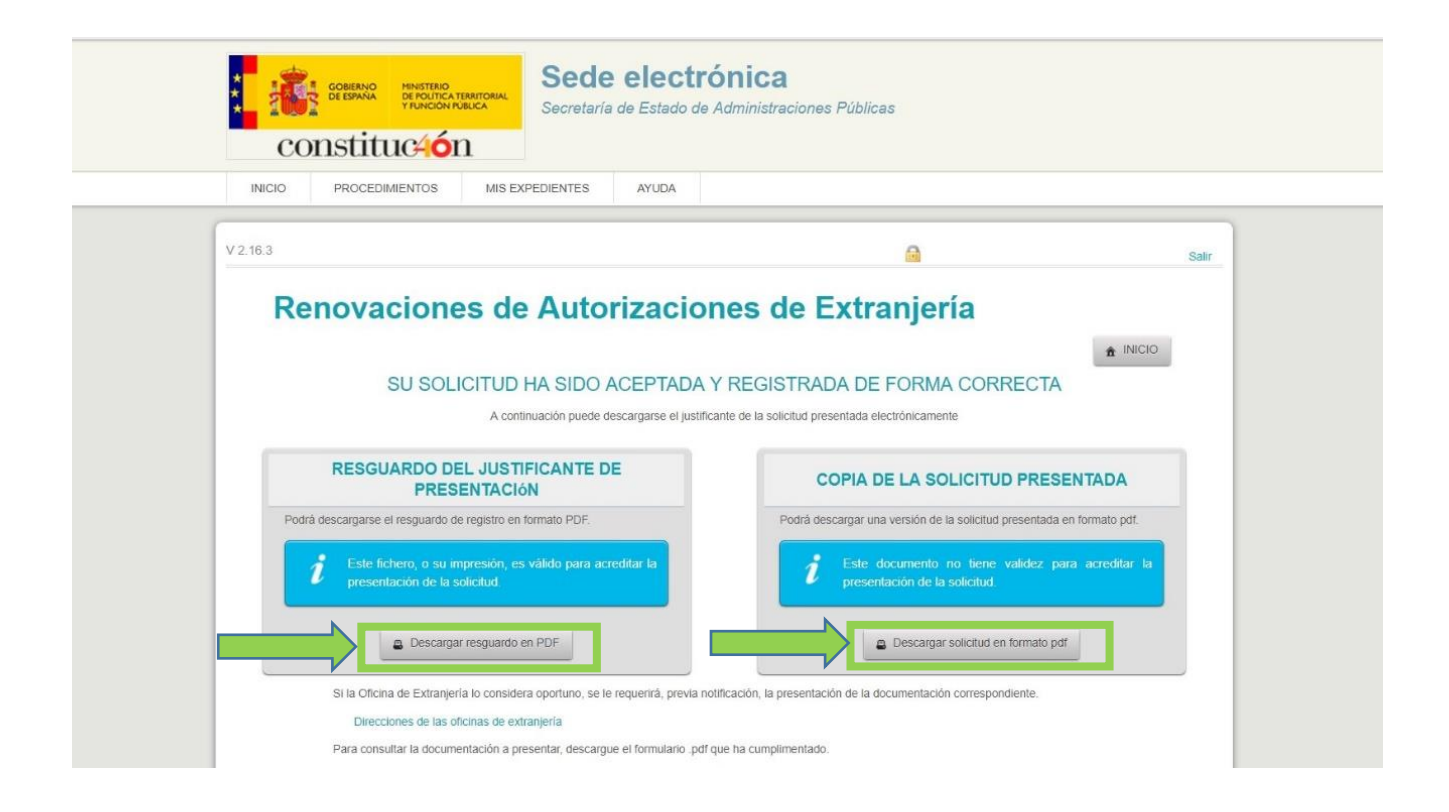

Please also print these receipts of confirmation, as they are the proof that you have sent your TIE renewal documents.

If you need to travel during the period in which your TIE card is expired and before you have the new one, you should obtain an "Autorización de regreso" (Authorisation of return) to Spain. Please find the information about this procedure in the following link: <u>https://www.upc.edu/sri/es/estudiantado/movilidad-estudiantes/estudiantado-</u> <u>internacional/temas-relacionados-con-tu-estancia-legal-en-espana/para-viajar-autorizacion-de-</u> <u>regreso</u>

In order to obtain this authorization of return, you will have to submit a proof of having submitted your documents for the TIE renewal. You can use the receipt: **"Resguardo del justificante de presentación**" (Receipt of the proof of application) that you have just downloaded in PDF, after ending the application for renewal.

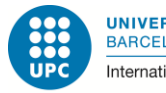

## Checking about the situation of my procedure of renewal

The electronic procedures for obtaining the renewal of the student's permit usually go relatively fast. One week after sending your documents, you will have some answer from the Spanish authorities. (However, in periods like July or September, due to the very high amount of renewals, maybe it can take more time).

Some days after the submission of your documents, you will be able to check the answer, in the same website where you submitted the documents:

https://sede.administracionespublicas.gob.es/procedimientos/index/categoria/34

In order to check the status of your file, please click in the menu, where it says: "MIS EXPEDIENTES".

| Extranjería                                                                                    | Utilidades                                       |
|------------------------------------------------------------------------------------------------|--------------------------------------------------|
|                                                                                                | Calendario de días inhábiles                     |
| Procedimientos de la categoría Extranjería<br>7 procedimientos                                 | Información y venficación de los<br>certificados |
|                                                                                                | Requisitos técnicos                              |
| Cita Previa de Extranjería +                                                                   | Notificaciones electrónicas                      |
|                                                                                                | Otras Sedes y Subsedes                           |
| Renovaciones de Autorizaciones de Extranjería - Presentación Ordinaria: Descarga del Impreso + | Validación de documentos electrónicos<br>(CVE)   |
| Información sobre el estado de tramitación de los expedientes de extraniería                   | Oficinas de registro - Cl@ve                     |
|                                                                                                | Consulta de unidades y oficinas en DIR           |
| MEDOUDIO Denouvoienes de Autorizarianes de Extraviería Dresentación Telemótica                 | Oficinas de registro                             |
|                                                                                                | Registro Electrónico General de la AGE           |
| Pago de tasas de Extranjería +                                                                 | ?)                                               |

Then the system will validate again your digital certificate. After that, you will go to a screen where, on the right part, appears the reference of your procedure and **one these two options**:

- a) **"Comunicación"** (Comunication) : There is a document that you have to download and that requests you some document/s, or
- b) **"Resolución"** (Statement): you do not need to submit anything else. You can download this document that is your Permit of stay as a student in Spain.

In that document of "Resolución", please **check the expiry date** of the permit you have obtained:

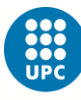

- If from the expiry date of your previous permit and the new expiry date there are less than six months, you do not have to ask an appointment with Police because they cannot issue a new card for you. In this case, the document that you have now will be the proof of your legality in Spain from now on. It could be renewed, if needed, during the last 60 days of its validity but it cannot be turned into a TIE card. It this would be your case and you had to travel to your origin country, you must ask for an authorization of return (<u>https://www.upc.edu/sri/en/students/students-mobility-office/incomings/legal-issues/during-your-stay/for-your-trips-authorisation-of-return/in-order-to-travel-authorization-of-return-to-spain). If you need to travel to another country from the European Union during the period in which the Permit (no card) is valid, you should ask the Consulate/s of the country/ies of the European Union where you would like to travel in case you should first apply for a visa to go there.
  </u>
- ii. If between the expiry date of your last card and the expiry date of your new Permit there is more than six months, you must then ask for an appointment with Police to ask for your new TIE card. You will find information about this last part of the procedure in the information about the renewal of the permit: <a href="https://www.upc.edu/sri/en/students/students-mobility-office/incomings/legal-issues/during-your-stay/tie-renewal/8-positive-answer-resuelto-favorable/8-positive-answer-resuelto-favorable/8-positive-answer-resuelto-favorable</a>

#### More information and questions:

UPC International Students Office (OMI) E-mail: <u>oficina.mobilitat.internacional@upc.edu</u> Telephone: +34-93 401 69 37